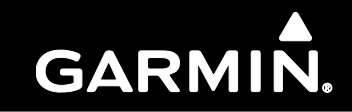

# GTX 335 Setup Wizard Guide

#### © 2018 Garmin International, Inc. or its subsidiaries All Rights Reserved

Except as expressly provided herein, no part of this manual may be reproduced, copied, transmitted, disseminated, downloaded or stored in any storage medium, for any purpose without the express prior written consent of Garmin. Garmin hereby grants permission to download a single copy of this manual and of any revision to this manual onto a hard drive or other electronic storage medium to be viewed and to print one copy of this manual or of any revision hereto, provided that such electronic or printed copy of this manual or revision must contain the complete text of this copyright notice and provided further that any unauthorized commercial distribution of this manual or any revision hereto is strictly prohibited.

Garmin® is a registered trademark of Garmin International or its subsidiaries. Connext<sup>TM</sup>, GDU<sup>TM</sup>, and GTN<sup>TM</sup> are trademarks of Garmin International or its subsidiaries. These trademarks may not be used without the express permission of Garmin.

Windows® is a registered trademark of Microsoft Corporation in the United States and other countries.

All other product or company names that may be mentioned in this publication are trade names, trademarks, or registered trademarks of their respective owners.

At Garmin, we value your opinion. For comments about this guide, please e-mail <u>Techpubs.Salem@garmin.com</u>. For comments about Garmin aviation products, email <u>Avionics@garmin.com</u>. For aviation product support, visit: <u>https://fly.garmin.com/fly-garmin/support</u>.

Garmin International Inc. 1200 E. 151st Street Olathe, Kansas 66062 USA Telephone: (913) 397-8200 Aviation Dealer Technical Support Line (Toll Free): (888) 606-5482 Website Address: <u>www.garmin.com</u>

Garmin AT, Inc. 2345 Turner Rd. SE Salem, OR 97302 USA Telephone: (503) 581-8101 Fax: (503) 364-2138 Email: <u>support.salem@garmin.com</u>

Garmin (Europe) Ltd. Liberty House, Hounsdown Business Park Southampton, Hampshire SO40 9LR U.K. Phone: +44 (0) 23 8052 4000 Fax: +44 (0) 23 8052 4004 Aviation Support +44 (0) 370 850 1243

# Information Subject to Export Control Laws

This document may contain information which is subject to the Export Administration Regulations ("EAR") issued by the United States Department of Commerce (15 CFR, Chapter VII, Subchapter C) and which may not be exported, released, or disclosed to foreign nationals inside or outside of the United States without first obtaining an export license. The preceding statement is required to be included on any and all reproductions in whole or in part of this manual.

| Revision | Date     | Description                                                   |  |  |  |
|----------|----------|---------------------------------------------------------------|--|--|--|
| А        | 03/13/17 | Production release                                            |  |  |  |
| В        | 03/29/17 | xpand configuration selections and add interface descriptions |  |  |  |
| С        | 05/18/17 | Updates for system software version 2.11                      |  |  |  |
| D        | 06/12/17 | Updates for system software version 2.12                      |  |  |  |
| Е        | 02/9/18  | Updates for flight ID configuration                           |  |  |  |

# Record of Revisions

# Current Revision Description

| Revision | Section<br>Number | Description of Change                                                                         |  |  |  |
|----------|-------------------|-----------------------------------------------------------------------------------------------|--|--|--|
| Е        | 2.1               | emove unsupported system versions                                                             |  |  |  |
| Е        | 4.1               | Removed the flight ID limitation as pilot entry of the flight ID is now allo when configured. |  |  |  |
| Е        | 5.4               | 5.4 Updated the flight ID description. Also removed redundant references to front panel.      |  |  |  |

# Table of Contents

| Т | able of | Contents                                   | 4    |
|---|---------|--------------------------------------------|------|
| Т | able of | Figures                                    | 6    |
| Т | able of | Tables                                     | 7    |
| 1 | First   | Time Setup: Quick Start Guide              | 8    |
| 2 | GTX     | X 335 Setup Wizard                         | 9    |
|   | 2.1     | Product Components                         | 9    |
|   | 2.2     | Reference Documents                        | 9    |
|   | 2.3     | Installation Procedure                     | . 10 |
|   | 2.3.    | Troubleshooting Installation Problems      | . 10 |
|   | 2.4     | Connecting to the Transponder              | . 11 |
|   | 2.4.    | Connection Status                          | . 12 |
|   | 2.4.2   | 2 Troubleshooting Connection Problems      | .13  |
|   | 2.5     | Transponder Version Information            | . 14 |
|   | 2.6     | Tool Version Information                   | . 15 |
| 3 | Uple    | bading Software                            | . 16 |
|   | 3.1     | Post Software Upload Actions               | . 17 |
| 4 | Trar    | sponder Setup                              | . 18 |
|   | 4.1     | Limitations                                | .18  |
|   | 4.2     | Welcome                                    | . 18 |
|   | 4.3     | Configuration                              | . 19 |
|   | 4.4     | Audio Test                                 | .21  |
|   | 4.5     | Altitude Encoder Calibration               | . 22 |
|   | 4.6     | Backlight Calibration                      | .24  |
|   | 4.7     | Review                                     | .26  |
|   | 4.8     | Transponder Setup Without a Unit Connected | .27  |
| 5 | Trar    | sponder Diagnostics                        | . 28 |
|   | 5.1     | Saving a Diagnostic Report                 | .28  |
|   | 5.2     | Resetting Configuration                    | . 28 |
|   | 5.3     | Discrete Configuration                     | . 29 |
|   | 5.4     | Status Information                         | . 30 |
|   | 5.5     | GPS Diagnostics                            | . 32 |
| 6 | Trar    | sponder Interfaces                         | .33  |
|   | 6.1     | Discretes                                  | . 33 |

|   | 6.2 | ARINC 429 Input                                 | 33 |
|---|-----|-------------------------------------------------|----|
|   | 6.3 | ARINC 429 Output                                | 34 |
| 7 | Equ | ipment Interfaces and Configuration             | 36 |
|   | 7.1 | GNS 400W/500W Series (Including Non-WAAS Units) | 36 |
|   | 7.2 | GTN 6XX/7XX                                     | 38 |

# Table of Figures

| Figure 1: Main Menu                              | 11 |
|--------------------------------------------------|----|
| Figure 2: Transponder Setup Connection Status    | 12 |
| Figure 3: Software Load Connection Status        | 12 |
| Figure 4: Garmin Aviation Device                 | 13 |
| Figure 5: Garmin Aviation Device Driver          | 13 |
| Figure 6: Transponder Version Information        | 14 |
| Figure 7: Tool Version Information               | 15 |
| Figure 8: Software Upload                        | 16 |
| Figure 9: Discrete Configuration Menu            | 17 |
| Figure 10: Transponder Setup Welcome             | 18 |
| Figure 11: Transponder Setup Configuration       | 19 |
| Figure 12: Transponder Setup Apply Configuration | 20 |
| Figure 13: Audio Test                            | 21 |
| Figure 14: Altitude Encoder Correction           | 22 |
| Figure 15: Altitude Encoder Calibration          | 23 |
| Figure 16: Display Calibration                   | 24 |
| Figure 17: Transponder Setup Review              | 26 |
| Figure 18: Connection Options                    | 27 |
| Figure 19: GTX Menu                              | 28 |
| Figure 20: Discrete Configuration                | 29 |
| Figure 21: Transponder Status Information        | 30 |
| Figure 22: GPS Diagnostics                       | 32 |
| Figure 23: GNS 400W/500W Interconnect Drawing    | 36 |
| Figure 24: GNS A429 Configuration                | 37 |
| Figure 25: GTN 6XX/7XX Interconnect Drawing      | 38 |
| Figure 26: GTN Configuration Mode                | 39 |
| Figure 27: GTN Setup                             | 39 |
| Figure 28: GTN RS-232 Configuration              | 40 |
| Figure 29: GTN Discrete Configuration            | 40 |

# Table of Tables

| Table 1: Supported System Software            | 9  |
|-----------------------------------------------|----|
| Table 2: Reference Documents                  | 9  |
| Table 3: Discrete Interface Pin Assignments   | 33 |
| Table 4: Air Data Computer (ADC) Input Labels | 33 |
| Table 5: EFIS Air Data Input Labels           | 33 |
| Table 6: Garmin Concentrator Output Labels    | 34 |
| Table 7: Garmin TIS Output Labels             | 34 |
| Table 8: Garmin TAS Output Labels             | 35 |
| Table 9: GPS Data Output Labels               | 35 |

# 1 First Time Setup: Quick Start Guide

This section is intended to give you a step by step guide to setting up the GTX 335 for the first time. More detailed descriptions of each item described exist in other sections of the document.

- 1. Install the GTX 335 Setup Wizard
- 2. Connect the transponder to your PC using a USB cable and apply power
- 3. Launch the GTX 335 Setup Wizard
- 4. Press "Set up Transponder" and wait for the unit to become connected
- 5. Follow the on-screen instructions to configure your transponder
- 6. Once you reach the apply configuration step, review and apply your configuration selections
- 7. Continue by pressing next, and perform any necessary calibration processes
- 8. Once you reach the final review step, review your transponders configuration summary and then save configuration to a file
- 9. Push to configuration module, if installed
- 10. Power cycle your transponder and verify it is operating normally

# 2 GTX 335 Setup Wizard

The GTX 335 Setup Wizard provides a means to configure a connected panel mount GTX 335 with internal GPS using a PC. Transponder system software can be loaded using this tool. The monitoring of status and diagnostic values is also provided. Configuration can be developed without having a unit physically connected. This tool is intended to cover majority of installations, refer to the GTX 335 with GPS Installation Guidance for additional details.

GTX 335 Setup Wizard v2.04 (006-A0284-04)

# 2.1 Product Components

A product component is part of the GTX 335 Setup Wizard that is designed for a specific version of transponder system software. The GTX 335 Setup Wizard is a collection of product components; the tool determines the unit software version of the connected unit and executes the appropriate product component. Product components may also be selected manually, which is necessary when using the Wizard without a connected unit. Some product components support multiple versions of transponder system software. Newer versions of the GTX 335 Setup Wizard usually include additional product components, and may include updates to previously released product components. This means that when updating to the most recent version of the GTX 335 Setup Wizard, the product component that supports your version of transponder system software may remain the same.

| Transponder | Product Component | Supported System Software |
|-------------|-------------------|---------------------------|
| GTX 3X5     | v2.05.06          | v2.05                     |
| GTX 3X5     | v2.12.02          | v2.12                     |

#### Table 1: Supported System Software

# 2.2 Reference Documents

The following documents are referenced in this manual and provide additional information.

 Table 2: Reference Documents

| Part Number  | Document                               |
|--------------|----------------------------------------|
| 190-00734-17 | GTX 335 with GPS Installation Guidance |

# 2.3 Installation Procedure

Hardware/Software requirements for installation are as follows:

- Microsoft Windows XP or newer
- <u>Microsoft .NET 4.0</u> or newer (included in installation)
- USB port

Follow these steps to install the GTX 335 Setup Wizard on your computer:

- 1. Download the latest version of the GTX 335 Setup Wizard
- 2. Run "setup.exe"
- 3. Follow the on-screen instructions:
  - a. Read and accept the license agreement
  - b. Select an installation directory
  - c. Select appropriate product components to support your GTX version Note: Additional product components can be installed later by re-running the installer
  - d. Select a start menu folder
  - e. Select additional shortcuts, if desired
  - f. Review your installation selection, and install
  - g. If prompted, Install Microsoft .NET 4.0
  - h. When prompted, install USB Garmin Aviation Device drivers
- 4. The GTX 335 Setup Wizard is now installed on your computer

# 2.3.1 Troubleshooting Installation Problems

Problem: My anti-virus software detects the GTX 335 Setup Wizard as a threat

- 1. Add the GTX 335 Setup Wizard to your anti-virus software's list of trusted applications
  - a. Temporarily disable your anti-virus software
  - b. Run "setup.exe" and follow the on-screen instructions to install the GTX 335 Setup Wizard
  - c. Add the application to your anti-virus software's list of trusted applications
  - d. Re-enable your anti-virus software
- 2. Report the GTX 335 Setup Wizard as a false positive to your anti-virus software provider

# 2.4 Connecting to the Transponder

When the GTX 335 Setup Wizard is launched, you will be presented with two options (See *Figure 1*). Pressing "Set up Transponder" will scan for a connected unit and then provide a step-by-step configuration walkthrough. Pressing "Load Software" will scan for a connected unit and then provide software upload options.

| GTX 335 Setup Wizard |   |
|----------------------|---|
| GTX Help             |   |
| Set up Transponder   |   |
| Load Software        | + |
|                      |   |

Figure 1: Main Menu

Follow these steps to connect the unit to the GTX 335 Setup Wizard:

- 1. Connect the unit to your computer via USB port
- 2. Apply power to the unit
- 3. Launch the GTX 335 Setup Wizard
- 4. Press "Set up Transponder" or "Load Software" as desired
- 5. Wait for the GTX to become connected

# 2.4.1 Connection Status

During transponder setup, connection status is always displayed in the bottom left corner of the window (See *Figure 2*). Steps that require a connected unit will also indicate connection status. The tool will automatically connect when the transponder is powered on.

| 🚳 GTX 335 Setup Wizard |   |                                                                                                    |  |  |  |
|------------------------|---|----------------------------------------------------------------------------------------------------|--|--|--|
| GTX Help               |   |                                                                                                    |  |  |  |
| Welcome                | - | Welcome                                                                                                    |  |  |  |
| Configuration          |   | Welcome to the GTX 335 Setup Wizard. This tool will guide you through<br>configuring your Garmin transponder, step by step. |  |  |  |
| Identification         |   | Press "Next" to continue.                                                                                                   |  |  |  |
| Airframe               |   |                                                                                                    |  |  |  |
| GPS Antenna            |   | If you have already set up your transponder, feel free to skip directly to one<br>of the following actions:                 |  |  |  |
| Sensors                |   | Load Configuration File to Unit                                                                                             |  |  |  |
| Discrete Interface     |   | Review Current Configuration                                                                                                |  |  |  |
| A429 Input             |   | Altitude Encoder Calibration                                                                                                |  |  |  |
| A429 Output            |   | Backlight Calibration                                                                                                    |  |  |  |
| RS-232 Channel 1       |   | Unit Connected                                                                                                    |  |  |  |
| RS-232 Channel 2       |   |                                                                                                    |  |  |  |
| RS-232 Channel 3       |   |                                                                                                    |  |  |  |
|                        |   |                                                                                                    |  |  |  |
| Unit Connected         |   |                                                                                                    |  |  |  |

Figure 2: Transponder Setup Connection Status

During the software loading process, connection status is always displayed in the bottom left corner of the window (See *Figure 3*). Select USB and then press Connect to establish a connection to the transponder.

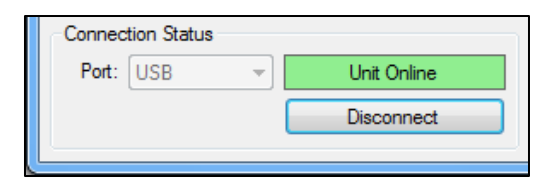

Figure 3: Software Load Connection Status

# 2.4.2 Troubleshooting Connection Problems

Problem: I can't connect using USB

- 1. Make sure there are no loose wires
- 2. Make sure the unit is powered on
- 3. Make sure another instance of the GTX 335 Setup Wizard is not open and connected
- 4. Power cycle the transponder
- 5. Make sure the unit appears in device manager:
  - a. Connect the unit to your computer using USB
  - b. Apply power to the unit
  - c. Open Device Manager from the windows start menu
  - d. Verify that a "Garmin Aviation Device" exists under "Garmin Devices" See *Figure 4*
  - e. If the device does not appear re-run the installer and install USB Garmin Aviation Device drivers when prompted

| b Garmin Devices       |   |  |  |  |  |
|------------------------|---|--|--|--|--|
| Garmin Aviation Device | J |  |  |  |  |

#### Figure 4: Garmin Aviation Device

- 6. Use a different USB port
- 7. Use a different USB cable (6ft is the maximum recommended length)
- 8. Reinstall USB device drivers
  - a. An entry in Programs and Features should exist for the USB device driver See *Figure 5*
  - b. Reinstall the driver by running the GTX 335 Setup Wizard Installer and, when prompted, install the Garmin Aviation Device USB driver

| Name                                                                       | Publisher | Version        |
|----------------------------------------------------------------------------|-----------|----------------|
| 💐 Windows Driver Package - Garmin (WinUSB) GARMIN Devices (02/23/2016 1.0) | Garmin    | 02/23/2016 1.0 |

#### Figure 5: Garmin Aviation Device Driver

9. If you are still unable to connect, restart your computer and try again

**Problem**: My GTX is connected and powered on, but I get an "Unknown unit detected" message

- 1. Disconnect or power off all other Garmin products connected to your computer
- 2. Make sure there are no loose wires
- 3. Power cycle the transponder
- 4. If you are still unable to connect, restart your computer and try again

# 2.5 Transponder Version Information

Transponder version information of the transponder can be viewed from the software loading window. This information can also be viewed on the transponder display by pressing ENT when prompted during power up. The following steps describe how to view transponder product information:

- 1. Connect the transponder to your PC using a USB cable and apply power
- 2. Launch the GTX 335 Setup Wizard
- 3. Press "Load Software" and wait for the unit to become connected
- 4. The part number and version of each transponder component is displayed See *Figure 6*

|                      | In File   | On Unit                    |  |  |  |
|----------------------|-----------|----------------------------|--|--|--|
| System:              | None      | ▼ PN:006-B1607-07 VER:2.10 |  |  |  |
| Boot Block:          | None      | ▼ PN:006-B1607-BC VER:2.05 |  |  |  |
| FPGA:                | None      | ▼ PN:006-C0153-22 VER:2.20 |  |  |  |
| Audio:               | None      | ▼ PN:006-D4910-01 VER:2.02 |  |  |  |
| Remote Config XHTML: | None      | VER:                       |  |  |  |
| GPS Loader:          | None None | ▼ PN:006-B2349-00 VER:2.0  |  |  |  |
| GPS:                 | None None | ✓ PN:006-B1827-00 VER:6.0  |  |  |  |

Figure 6: Transponder Version Information

# 2.6 Tool Version Information

Version and license information about the GTX 335 Setup Wizard can be viewed from the Help – About menu. (See *Figure 7*). The GTX Install Tool version and part number are displayed at the top. The table below lists the version, part number, and supported transponder system software of each installed product component. Once a product component has been selected, only that component will appear in this window.

| Installed Product Compo | nent(s)    | Supported Transponder System Software |   |
|-------------------------|------------|---------------------------------------|---|
| 006-A0280-01 Version: 2 | .05.02     | GTX 3X5: 006-B2466-01 Version: 2.05   |   |
| 006-A0280-02 Version: 2 | 2.10.02    | GTX 3X5: 006-B2466-03 Version: 2.10   |   |
|                         | WITUSDIVE  |                                       |   |
| LICENSE AGREEMENT       | T FOR GARI | MIN SOFTWARE                          |   |
|                         |            |                                       | - |

Figure 7: Tool Version Information

# 3 Uploading Software

Occasionally, it may be necessary to update transponder software. The following steps describe the software upload process:

- 1. Download the desired system software
- 2. Connect the transponder to your PC using a USB cable and apply power
- 3. Launch the GTX 335 Setup Wizard
- 4. Press "Load Software" and wait for the unit to become connected
- 5. Press "Browse" and select the GCA file downloaded in Step 1
- 6. Check items "In File" that are different than items "On Unit", indicated by gray highlight See *Figure 8*
- 7. Review your selection, then press "Upload" and wait for the upload to complete
  - a. Individual items will be marked as complete as they are installed
  - b. If any item fails, repeat Steps 6-8
- 8. After loading software, perform any necessary Post Software Upload Actions

| 💮 GTX 335 Setup Wizard  | 1                                         |                        | ×        |
|-------------------------|-------------------------------------------|------------------------|----------|
| GTX Help                |                                           |                        |          |
| Step 1 - Select a File  |                                           |                        |          |
| C:\Users\Kerr\Download  | s\gbx3x5_field_release_sys.gca            |                        | Browse   |
| Step 2 - Upload Options |                                           |                        |          |
|                         | In File                                   | On Ur                  | nit      |
| System:                 | PN:006-B1607-07 VER:2.10                  | PN:006-B1607-05        | VER:2.05 |
| Boot Block:             | None None                                 | PN:006-B1607-BC        | VER:2.05 |
| FPGA:                   | PN:006-C0153-22 VER:2.20                  | PN:006-C0153-22        | VER:2.20 |
| Audio:                  | PN:006-D4910-01 VER:2.02                  | V PN:006-D4910-01      | VER:2.02 |
| Remote Config XHTML:    | None None                                 | V PN:                  | VER:     |
| GPS Loader:             | PN:006-B2349-00 VER:2.0                   | V PN:006-B2349-00      | VER:2.0  |
| GPS:                    | PN:006-B1827-00 VER:6.0                   | <b>PN:006-B1827-00</b> | VER:6.0  |
| Step 3 - Start Upload   |                                           |                        |          |
| Note: Software upload m | ay take some time, do not reset the unit. |                        | Upload   |
| Connection Status       | Linit Mode                                |                        |          |
| Port: USB -             | Unit Online Normal                        |                        |          |
|                         | Disconnect Normal Mode                    | Set                    |          |
|                         |                                           |                        |          |

Figure 8: Software Upload

# 3.1 Post Software Upload Actions

#### **Review New Configuration Items**

A system software update may add new configuration items. Values for new items should be determined and assigned.

#### **Resolve Service Soon Alert**

After loading software, further action is needed under the following conditions:

- 1. System software was updated from version 2.02, 2.03, 2.05, or 2.10 to version 2.11 or later
- 2. The transponder is failed and reports a service soon message

In this situation, IO configuration will be defaulted due to an incompatibility in discrete configuration. To resolve this issue, perform the following actions:

- 1. Connect to a unit and select "Discrete Configuration" from the GTX menu See *Figure 9*
- 2. Re-assign discrete functions as desired and press "Apply Configuration to Unit"
- 3. Push to configuration module, if the installation includes a configuration module See the *Review* page
- 4. Power cycle the transponder

| ų | 🖗 GTX | 335 Setup Wizard        |          |
|---|-------|-------------------------|----------|
|   | GTX   | Help                    |          |
|   | :     | Save Diagnostic Report  | ş        |
|   |       | Reset Configuration     | e        |
|   | I     | Discrete Configuration  | ſ        |
|   |       | View Transponder Status | t        |
|   | ,     | View GPS Diagnostics    | ſ        |
|   |       | Exit                    | /c<br>tł |
|   |       |                         | н,       |

Figure 9: Discrete Configuration Menu

# 4 Transponder Setup

# 4.1 Limitations

When using the GTX 335 Setup Wizard, the following assumptions are made regarding transponder configuration:

- 1. Only internal GPS data will be used as a GPS source.
- 2. The unit will broadcast UAT In receive capability. This will allow portable ADS-B receivers, such as GDL-39, to receive ADS-B In data.
- 3. Discrete pin assignments are configured as described in *Table 3*. All other configurable discrete functions are unassigned.
- 4. Altitude source selection is performed automatically by the transponder.

# 4.2 Welcome

The Welcome page provides links to other pages that are most useful after first time setup has been completed. If the transponder is being setup for the first time, press Next.

Configuration files (saved in the final review step) can be loaded directly to the connected transponder. This can be done by pressing "Load Configuration File to Unit" and selecting a previously saved configuration file.

| 🚳 GTX 335 Setup Wizard |                                                                                                    | X      |
|------------------------|----------------------------------------------------------------------------------------------------|--------|
| GTX Help               |                                                                                                    |        |
| Welcome                | Welcome                                                                                                    |        |
| Configuration          | Welcome to the GTX 335 Setup Wizard. This tool will guide you through<br>configuring your Garmin transponder, step by step. | i      |
| Identification         | Press "Next" to continue.                                                                                                   |        |
| Airframe               |                                                                                                    |        |
| GPS Antenna            | If you have already set up your transponder, feel free to skip directly to o<br>of the following actions:                   | ne     |
| Sensors                | Load Configuration File to Unit                                                                                             |        |
| Discrete Interface     | Review Current Configuration                                                                                                |        |
| A429 Input             | Altitude Encoder Calibration                                                                                                |        |
| A429 Output            | Backlight Calibration                                                                                                    |        |
| RS-232 Channel 1       | Unit Connected                                                                                                    |        |
| RS-232 Channel 2       |                                                                                                    |        |
| RS-232 Channel 3       |                                                                                                    |        |
|                        | <pre></pre>                                                                                                    | .ext > |
| Unit Connected         |                                                                                                    |        |

Figure 10: Transponder Setup Welcome

# 4.3 Configuration

Follow the instructions listed on steps in this section to initialize your unit's configuration. A connection to the unit is only required on the final step, where configuration is applied. If the transponder is being setup for the first time, press Next.

Configuration selections can be pre-populated with values retrieved from a file or a connected unit. This is different from the "Load Configuration to Unit" button on the welcome page, as configuration is loaded into the tool instead of onto the unit.

Press the "Start from unit" button to pre-populate selections based on the connected unit's current configuration. Press the "Start from previously saved file" button to pre-populate selections based on a configuration file previously saved from the review page of this tool.

| 🚳 GTX 335 Setup Wizard |   | X                                                                                                    |
|------------------------|---|----------------------------------------------------------------------------------------------------|
| GTX Help               |   |                                                                                                    |
| Welcome                | ^ | Configuration                                                                                                    |
| Configuration          |   | The following steps will set up the unit's configuration. Read each step<br>carefully. You will be given a chance to review your selections before they |
| Identification         |   | are applied.                                                                                                    |
| Airframe               |   | Press "Next" to begin configuration.                                                                                                    |
| GPS Antenna            | Ш | If you would like to make a change to existing configuration, choose a starting point:                                                                  |
| Sensors                |   | Start from previously saved file                                                                                                    |
| Discrete Interface     |   | Start from unit                                                                                                    |
| A429 Input             |   |                                                                                                    |
| A429 Output            |   |                                                                                                    |
| RS-232 Channel 1       |   |                                                                                                    |
| RS-232 Channel 2       |   |                                                                                                    |
| RS-232 Channel 3       |   |                                                                                                    |
|                        | Ŧ | < Previous Next >                                                                                                    |
| Unit Connected         |   |                                                                                                    |

Figure 11: Transponder Setup Configuration

The apply configuration page gives you a chance to review all configuration selections. Values presented on this page represent configuration selections that will be applied, not configuration currently on the connected unit. It is important to review configuration, as some configuration items will be set to fixed values. This can potentially overwrite configuration selections previously made on the transponder display. Press the "Review Selections" button to review all configuration items that will be set (See *Figure 12*).

After confirming selections are correct, press the "Apply Configuration" button to send values to the connected transponder.

| 🚳 GTX 335 Setup Wizard |                                                                                                 |
|------------------------|-------------------------------------------------------------------------------------------------|
| GTX Help               |                                                                                                 |
| GPS Antenna            | Apply Configuration                                                                             |
| Sensors                |                                                                                                 |
| Discrete Interface     | Before applying configuration, take a moment to review your selections and<br>check for errors. |
| A429 Input             | Review Selections                                                                               |
| A429 Output            | Press apply to finalize your selections and send configuration to the unit.                     |
| RS-232 Channel 1       | Apply Configuration                                                                             |
| RS-232 Channel 2       |                                                                                                 |
| RS-232 Channel 3       |                                                                                                 |
| Alert Options          |                                                                                                 |
| Display Options        |                                                                                                 |
| Display/Key Backlight  |                                                                                                 |
| Apply Configuration    | - Previous Next >                                                                               |
| Unit Connected         |                                                                                                 |

Figure 12: Transponder Setup Apply Configuration

# 4.4 Audio Test

Testing audio will repeatedly play the selected audio clip. Press the test audio button to begin the test, and again to stop. Adjust the volume and voice settings until you are satisfied with the transponder's audio levels.

| 💮 GTX 335 Setup Wizard       |   | ×                                                                            |
|------------------------------|---|------------------------------------------------------------------------------|
| GTX Help                     |   |                                                                              |
| A4251npat ,                  | ^ | Audio Test                                                                   |
| A429 Output                  |   | Unit Connected                                                               |
| RS-232 Channel 1             |   | Specify the volume and message/alert voice type for transponder audio.       |
| RS-232 Channel 2             |   | Volume: 50                                                                   |
| RS-232 Channel 3             |   | Voice: Male                                                                  |
| Alert Options                | 1 | Verify transponder audio levels are appropriate by playing test audio clips. |
| Display Options              |   | Tone Test Audio                                                              |
| Display/Key Backlight        |   |                                                                              |
| Apply Configuration          | = |                                                                              |
| Audio Test                   |   |                                                                              |
| Altitude Encoder Calibration |   |                                                                              |
| Backlight Calibration        |   |                                                                              |
| Review                       | Ŧ | < Previous Next >                                                            |
| Unit Connected               |   |                                                                              |

Figure 13: Audio Test

# 4.5 Altitude Encoder Calibration

The Garmin Altitude Encoder (GAE) module supplies the required barometric altitude source for ADS-B Out compliance. This page provides a method to configure and adjust the reported altitude.

Ceiling refers to the maximum operating altitude of the aircraft. Point count refers to number of altitude points that corrections are applied to. One point is always placed at -1000ft and another at the altitude ceiling plus 5000ft. Remaining points are spaced evenly between these two points. The minimum point count required is 3. If the altitude is out of tolerance while conducting the return to service inspection IAW FAR part 43 Test and inspection, then readjust the GAE with additional points. The maximum number of points depends on the altitude ceiling; a higher ceiling means a higher maximum point count. Linear interpolation is performed on the measured altitude using the correction of each point. This is demonstrated in the *Figure 14*, where an altitude encoder is configured to a ceiling of 9000ft with 5 points:

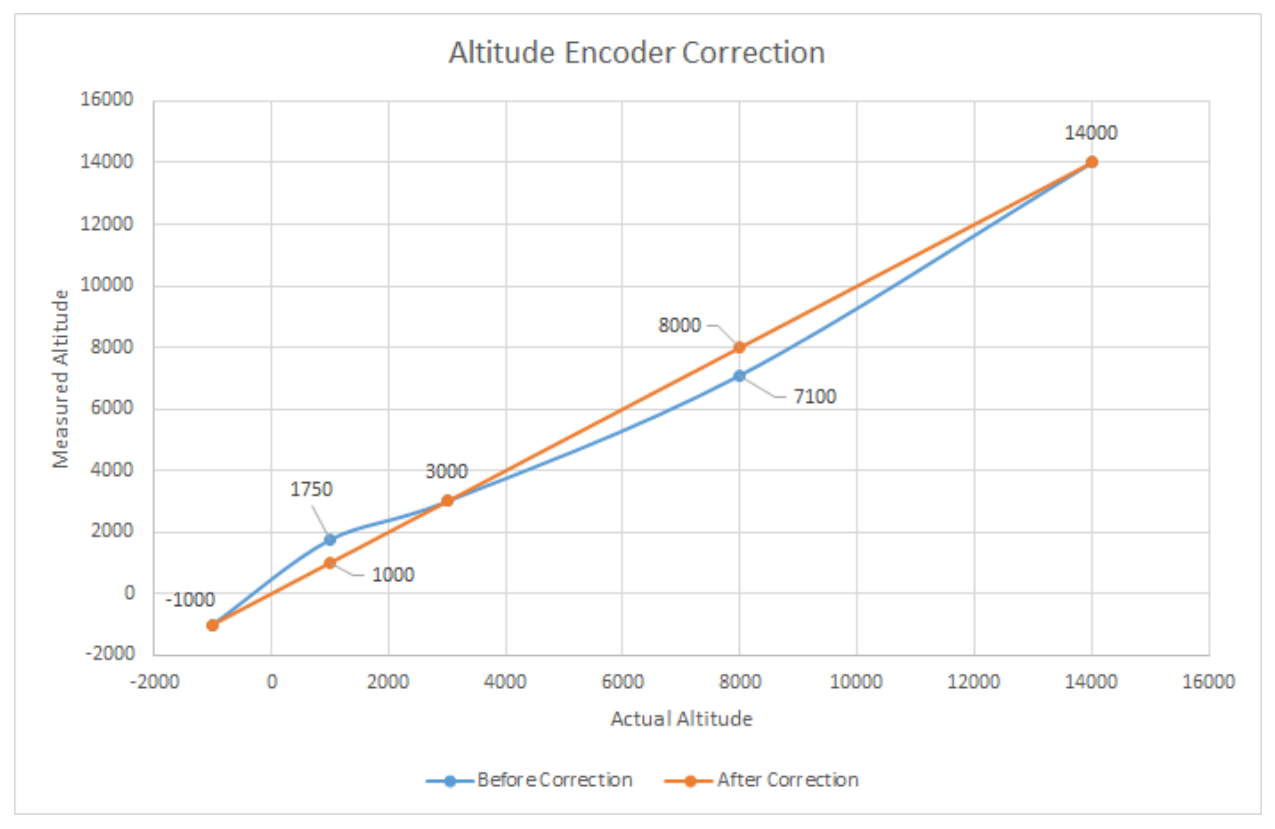

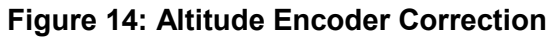

Before the adjustment was performed, an actual altitude of 1000ft was incorrectly reported as 1750ft. Likewise, an actual altitude of 8000ft was incorrectly reported as 7100ft. To fix this, a correction of -750ft was applied to the 1000ft point and a correction of 900ft was applied to the 8000ft point. No correction was applied to the -1000ft, 3000ft, and 14000ft points. Notice how the correction applied at 1000ft affected altitude ranging from -1000ft to 3000 ft. Increasing the number of points increases the granularity of corrections that are applied, but is only necessary when additional corrections are needed to satisfy the return to service inspection. Modifying the ceiling or point count will require corrections to be reapplied to every point. Corrections can be determined automatically (*Automatic Adjustment*) or enter manually for each point (*Manual Adjustment*).

| Install          | ed: GAE-12     | ▼ GAE-     | -12                                |                   |                    |     |
|------------------|----------------|------------|------------------------------------|-------------------|--------------------|-----|
| Ceiling          | (ft): 20000    | € 2000     | 0                                  |                   |                    |     |
| Point Cou        | unt: 3         | <b>÷</b> 3 |                                    |                   |                    |     |
|                  | Set            |            |                                    |                   |                    |     |
| utomatic Adiustr | nent           |            |                                    | Manual Adjustment |                    |     |
| Start            |                |            | Press 'Start' to begin calibration | n. Altitude (ft): | -1000 💌            | 976 |
| Calibrated       | Point Altitude | Correction | Measured Altitude                  | Correction (ft):  | 5                  | 5   |
| -                | 1000 ft        | 5ft        |                                    |                   | Set Correction     |     |
| . 8              | 000 ft         | -30 ft     |                                    |                   |                    |     |
| <b>V</b> 2       | 5000 ft        | 25 ft      |                                    |                   | Accept Corrections |     |

#### Figure 15: Altitude Encoder Calibration

Follow these steps to configure the Garmin Altitude Encoder:

- 1. With a Pitot/static test set connected, select the Garmin Altitude Encoder tab See *Figure 15*
- 2. In the "Configuration" box, set values for the following items:
  - a. Installed GAE-12
  - b. Ceiling maximum operating altitude of the aircraft
  - c. Point Count desired number of points to apply corrections to
- 3. Press the "Set" button to apply selected configuration
- 4. Follow the steps in *Automatic Adjustment* or *Manual Adjustment* below

#### Automatic Adjustment

- 1. Adjust the Pitot/static test set to match the first or last point's altitude
- 2. Wait for the measured altitude to stabilize, then press "Start"
- 3. Wait for a correction to be calculated, then press "Continue"
- 4. Set the Pitot/static test set to the next point's altitude
- 5. Wait for the measured altitude to stabilize, then press "Continue"
- 6. Repeat steps 3-5 until adjustments have been applied to all points
- 7. Press "Accept" to finalize adjustment

#### Manual Adjustment

- 1. Adjust the Pitot/static test set to match the selected point's altitude
- 2. Enter a correction, then press "Set Correction"

- a. If the measured altitude is too high, enter a negative correction
- b. If the measured altitude is too low, enter a positive correction
- 3. Make additional correction adjustments until the measured altitude is as close to the point's altitude as possible
- 4. Repeat, until adjustments have been applied to all desired points
- 5. Press "Accept Corrections" to finalize adjustments

# 4.6 Backlight Calibration

The backlight calibration process adjusts the brightness of the display and keypad.

| Backlight Calibration                   |                    | ×        |
|-----------------------------------------|--------------------|----------|
| Display Backlight                       | Photocell Curve    |          |
| Source: Photocell                       | Slope: 50          | 50       |
| Minimum Brightness: 0                   | Offset: 50         | 50       |
|                                         | Transition: 25     | 25       |
| 0 100                                   | Lighting Bus Curve |          |
| Key Backlight                           | Slope: 50          | 50       |
| Source: Photocell   Photocell           | Offset: 50         | 50       |
| Minimum Brightness: 0                   | Bus Type: 14V DC   | ▼ 14V DC |
|                                         |                    |          |
| 0 100                                   |                    |          |
| Defaults                                |                    |          |
| Brightness: 30 Contrast:                | 0                  |          |
| -10 -10 -10 -10 -10 -10 -10 -10 -10 -10 |                    | 50       |
|                                         |                    |          |
| Set                                     |                    |          |

Figure 16: Display Calibration

#### **Display Backlight and Key Backlight**

Allows the lighting of the display and keypad to be configured, respectively. See below for details.

#### **Backlight Source**

Configures the source for the backlight control and adjustment. Select "Photocell" if the lighting level uses ambient lighting. Select "Lighting Bus" if an input from the lighting bus is used to dim the lighting.

#### **Backlight Minimum Brightness**

Configures the minimum brightness. The range is 0 to 100. The higher the number, the brighter the minimum brightness.

#### **Brightness Offset**

The default brightness offset, ranging from -10 to 99.

GTX 335 Setup Wizard Guide

#### **Contrast Offset**

The default contrast offset, ranging from -50 to 50.

#### Photocell and Lighting Bus Slope

Configures the sensitivity of the input level. The field has a range of 0 to 100. Set the slope higher for a brighter display for a given increase in the input level.

#### Photocell and Lighting Bus Offset

Configures the lighting level up or down for any given input level. This field has a range of 0 to 100. Use the offset setting to match lighting curves with other equipment in the panel.

#### **Photocell Transition**

Configures a point on the lighting bus. When the lighting bus is below this point, the GTX uses the photocell to adjust the display brightness. The range is 5 to 50.

#### Lighting Bus Type

Configures the voltage of the lighting bus input.

### 4.7 Review

Values presented on this page represent values retrieved directly from the unit, regardless of previous configuration selections. In other words, this page can be used to view and save transponder configuration without going through the entire setup process.

#### **View Summary**

To view all transponder settings, press view summary. Any configuration issues will be indicated by red or yellow highlight. This summary can be printed by selecting File – Print.

#### Save to File

Additionally, the unit's configuration can be saved to a file for the purpose of later loading the saved values to the unit (from the Welcome page) or pre-populating configuration selections in this wizard (from the Configuration page).

#### **Push to Configuration Module**

Enabling "Push to configuration module" will cause the unit to push its internal configuration to the configuration module. The unit's configuration is saved with the aircraft once it has been pushed. This allows the GTX to be replaced without having to reconfigure the new unit. Push to configuration module is achieved using the Configuration menu.

If the configuration module is connected, enabling push to configuration module will push all configuration data immediately. If the configuration module is disconnected (i.e. the unit that has been removed from the aircraft), internal configuration is pushed on the next power cycle instead of pulled from the configuration module. When a unit is configured while a configuration module is connected, configuration data is pushed to the configuration module automatically.

| 🚳 GTX 335 Setup Wizard       | <b></b>                                                                                                    |
|------------------------------|----------------------------------------------------------------------------------------------------|
| GTX Help                     |                                                                                                    |
| A429 Output                  | Review     Transponder setup is now complete.                                                                                                    |
| RS-232 Channel 1             | A full configuration summary can be viewed and printed by pressing "View                                                                                                    |
| RS-232 Channel 2             | Summary". The unit's configuration can be saved (and then later loaded to<br>the unit) by pressing "Save to File".                                                                |
| RS-232 Channel 3             | View Summary                                                                                                    |
| Alert Options                | Save to File                                                                                                    |
| Display Options              | If your configuration module (or Gamin Altitude Encoder) is not currently                                                                                                    |
| Display/Key Backlight        | from the unit instead of pulling it from the configuration module . Inis will push configuration<br>from the unit instead of pulling it from the configuration module on the next |
| Apply Configuration          | E Push to Configuration Module                                                                                                    |
| Audio Test                   |                                                                                                    |
| Altitude Encoder Calibration |                                                                                                    |
| Backlight Calibration        |                                                                                                    |
| Review                       |                                                                                                    |
| Unit Connected               |                                                                                                    |

Figure 17: Transponder Setup Review

# 4.8 Transponder Setup Without a Unit Connected

It is possible to complete the entire GTX 335 Setup Wizard without connecting a unit. In this situation, a configuration file is created, and can be quickly loaded from the Welcome page to a connected unit later. Doing this will set some items to default values, such as the altitude encoder point count and ceiling. Loading a configuration file saved this way may require the altitude encoder to be re-calibrated.

#### **Creating a Configuration File**

Follow these steps to create a configuration file without connecting to a transponder:

- 1. Launch the GTX 335 Setup Wizard
- 2. Expand connection options (See *Figure 18*)

| GTX 335 Setup Wizard |   |
|----------------------|---|
| GTX Help             |   |
| Set up Transponder   |   |
| Load Software        | - |
| GTX 3X5 🔹            |   |
| 2.05 💌               |   |

#### **Figure 18: Connection Options**

- 3. Select the appropriate software version, and press Set up Transponder
- 4. Proceed through the configuration section normally
  - a. Skip the "Apply Configuration" step
- 5. Navigate to the final "Review" step
  - a. Press the "View Summary" button, and verify all configuration values are correct
  - b. Save configuration selections to a file by pressing the "Save to File" button

#### Loading a Configuration File

Follow these steps to load a previously saved configuration file:

- 1. Connect the unit to your computer via USB port and apply power
- 2. Launch the GTX 335 Setup Wizard
- 3. Press "Set up Transponder" and wait for the GTX to become connected
- 4. On the "Welcome" page, press "Load Configuration File to Unit" and select a previously saved configuration file
- 5. If necessary, perform calibration processes
- 6. Complete transponder *Review* normally

# 5 Transponder Diagnostics

Transponder diagnostics are accessed from the GTX menu (See *Figure 19*). Connection to a unit is required to view diagnostics.

| ą | ම් GTX | 335 Setup Wizard        |     |
|---|--------|-------------------------|-----|
|   | GTX    | Help                    |     |
|   |        | Save Diagnostic Report  | ۶lc |
|   | 1      | Reset Configuration     | elo |
|   |        | Discrete Configuration  | nti |
|   |        | View Transponder Status |     |
|   | · ·    | View GPS Diagnostics    |     |
|   | 1      | Exit                    | the |
|   |        |                         | _   |

Figure 19: GTX Menu

# 5.1 Saving a Diagnostic Report

A diagnostic report can be used to aid product support in diagnosing issues with the transponder. Creating a diagnostic report only takes a few seconds, follow the steps below:

- 1. Connect the unit to your computer via USB port and apply power
- 2. Launch the GTX 335 Setup Wizard
- 3. Press "Set up Transponder" and wait for the GTX to become connected
- 4. Select Save Diagnostic Report from the GTX menu (See *Figure 19*)
- 5. Confirm the diagnostic report creation
- 6. Choose a location to save the file
- 7. Wait a few seconds for the diagnostic report to be created
- 8. Send the report to product support, along with a description of your problem

# 5.2 Resetting Configuration

Resetting configuration will set all configuration items on the connected unit to their default values. Follow these steps to reset the unit's configuration:

- 1. Connect the unit to your computer via USB port and apply power
- 2. Launch the GTX 335 Setup Wizard
- 3. Press "Set up Transponder" and wait for the GTX to become connected
- 4. Select Reset Configuration from the GTX menu (See *Figure 19*)
- 5. Confirm the configuration reset
- 6. The unit's configuration will be reset, and the transponder will reboot

# 5.3 Discrete Configuration

The discrete configuration menu item provides a way to modify discrete configuration of the connected unit. Pressing "Apply Configuration to Unit" will apply selections and fixed discrete assignments as described in *Table 3*.

| Discrete Interface                                                                                                    |  |  |  |
|----------------------------------------------------------------------------------------------------|--|--|--|
| Select "Yes" if altitude is directly provided to the transponder through the<br>Gillham interface.                                                                                                    |  |  |  |
| Gillham Altitude: No 🔻                                                                                                    |  |  |  |
| The weight on wheels input (squat switch) determines the on-ground status<br>of the aircraft. A ground on this input can be configured to mean On Ground<br>or In Air. Select "Yes" if the aircraft has a squat switch connected<br>(J3251-57).<br>Squat Switch: No |  |  |  |
| Refer to the GTX 335 Setup Wizard Guide (View Help) for fixed pin<br>assignments.                                                                                                    |  |  |  |
| Apply Configuration to Unit                                                                                                    |  |  |  |

Figure 20: Discrete Configuration

# 5.4 Status Information

To view transponder status information, select "View Transponder Status" from the GTX menu (See *Figure 19*). Transponder state information such as normal operation status indications, pressure altitude, and the transponder mode is displayed in this window.

| Transponder Status     |                   | <b>X</b>           |
|------------------------|-------------------|--------------------|
| State                  | Transponder       |                    |
| Selected Transponder 🗹 | Mode:             | Altitude Reporting |
| Airbome 🗹              | Flight ID:        |                    |
| Ident Active           | Squawk Code:      | 1200               |
| Reply Active           | Pressure Altitude | 0                  |
| TIS-A Requested 🔽      | Ground Test:      | Enable             |
| VFR Mode 🔽             |                   |                    |
| ADS-B Transmit 🔽       |                   |                    |
| Ground Test            |                   |                    |
|                        |                   |                    |
|                        |                   |                    |
|                        |                   |                    |

Figure 21: Transponder Status Information

#### **Selected Transponder**

In a dual transponder installation, this indicates whether or not the GTX is the active transponder. When a transponder is not active, it will be in standby mode.

#### Airborne

Indicates that the current air state is airborne.

#### **Ident Active**

Indicates that ident is active.

#### **Reply Active**

Indicates that the GTX is replying to interrogations.

#### **TIS-A Requested**

Indicates that the transponder is currently requesting TIS-A traffic.

#### VFR Mode

Indicates that the GTX is currently transmitting in VFR mode. When VFR mode is active, the active squawk code is the configured VFR code. Activate by pressing the "VFR" key on the front panel.

#### **ADS-B** Transmit

Indicates that ADS-B transmissions are enabled. ADS-B transmissions are inhibited while the transponder is in Standby.

#### **Ground Test**

Indicates that the unit is operating in ground test mode. When ground test mode is active the unit will behave as if it was airborne, and thus reply to interrogations. This is intended to be used when testing transponder functionality while on the ground. Enable by pressing "Ground Test: Enable" and again to disable. This mode can be entered by holding the CRSR key on the front panel during a power cycle.

#### Transponder Mode

The current mode of the transponder. These modes can be entered on panel mount display units by pressing the "SBY", "ON", and "ALT" keys. The three transponder modes are described below:

- Standby: All transmissions are disabled
- On: Transmissions do not include pressure altitude information
- Altitude Reporting: Transmissions include pressure altitude information

#### Flight ID

The current flight ID, can be entered on the front panel when pilot entry is allowed per configuration. Otherwise, it is fixed to the aircraft's tail number.

#### Squawk Code

The current squawk code, can be entered using the front panel.

#### **Pressure Altitude**

The current pressure altitude reported by the transponder. Green indicates a valid pressure altitude, red indicates an invalid pressure altitude.

# 5.5 GPS Diagnostics

The Internal GPS page reports satellite strength and location, as well as some GPS parameters. Signal strength is shown on a graph at the top of the page. Satellite positions are shown in a sky plot on the bottom left. The same satellite ID's and colors are used on the sky plot and signal strength graph.

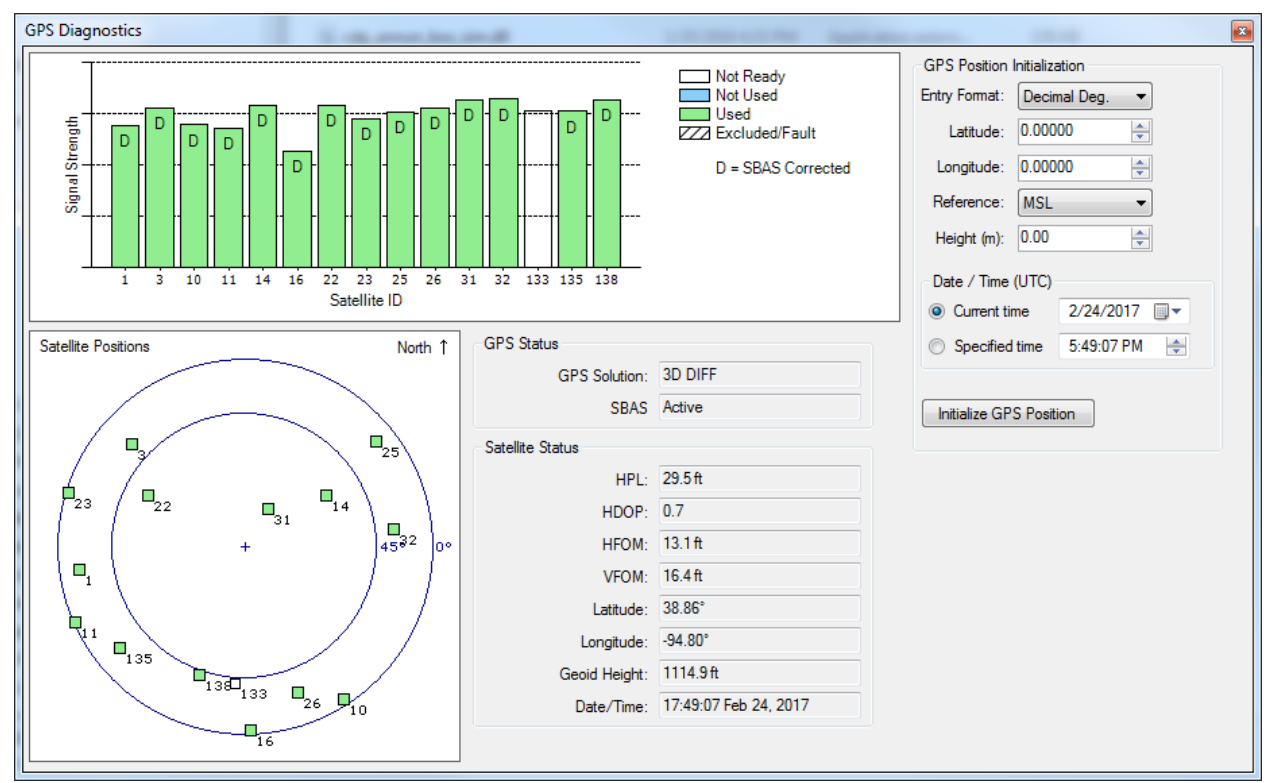

Figure 22: GPS Diagnostics

## **GPS** Position Initialization

Initializing the GPS position can reduce the time it takes for the Internal GPS to get a fix. This may be useful if the GPS is taking a long time to initialize, especially if the unit has moved a great distance since the last time it had a GPS fix. Follow these steps to initialize the GPS position:

- 1. Connect to a unit
- 2. Navigate to the Internal GPS diagnostics page
- 3. Enter an approximate latitude, longitude, and height
- Verify the time displayed (UTC) is correct Local PC time is used and converted to UTC. If this value is incorrect select "Specified Time" and enter the correct Date/Time
- 5. Press "Initialize GPS Position"
- 6. Wait for GPS to initialize

# 6 Transponder Interfaces

# 6.1 Discretes

# Table 3: Discrete Interface Pin Assignments

| Function                  | Direction | Pin                    |
|---------------------------|-----------|------------------------|
| Audio Mute (Inhibit #1)   | Input     | Fixed: J3251-16        |
| Audio Cancel (Inhibit #2) | Input     | Fixed: J3251-37        |
| Ident                     | Input     | Fixed: J3251-36        |
| Standby                   | Input     | Fixed: J3251-14        |
| TIS Select                | Input     | Fixed: J3251-15        |
| Squat Switch              | Input     | Configurable: J3251-57 |

# 6.2 ARINC 429 Input

## Table 4: Air Data Computer (ADC) Input Labels

| Label | Data                       | Units       | Periodic Timeout<br>(milliseconds) |
|-------|----------------------------|-------------|------------------------------------|
| 203   | Altitude                   | Feet        | 250                                |
| 204   | Baro-Corrected Altitude #1 | Feet        | 250                                |
| 205   | Mach                       | Mach        | 500                                |
| 206   | Indicated Airspeed         | Knots       | 500                                |
| 210   | True Airspeed              | Knots       | 500                                |
| 211   | Total Air Temperature      | Celsius     | 2000                               |
| 212   | Altitude Rate              | Feet/minute | 250                                |
| 213   | Static Air Temperature     | Celsius     | 2000                               |

## Table 5: EFIS Air Data Input Labels

| Label | Data                       | Units   | Periodic Timeout<br>(milliseconds) |
|-------|----------------------------|---------|------------------------------------|
| 100   | Selected Course #1         | Degrees | 250                                |
| 102   | Selected Altitude          | Feet    | 800                                |
| 164   | Radio Height               | Feet    | 250                                |
| 203   | Altitude                   | Feet    | 250                                |
| 204   | Baro-Corrected Altitude #1 | Feet    | 250                                |
| 205   | Mach                       | Mach    | 500                                |

| 206 | Indicated Airspeed          | Knots       | 500  |
|-----|-----------------------------|-------------|------|
| 210 | True Airspeed               | Knots       | 500  |
| 211 | Total Air Temperature       | Celsius     | 2000 |
| 212 | Altitude Rate               | Feet/minute | 250  |
| 213 | Static Air Temperature      | Celsius     | 2000 |
| 234 | Baro Setting                | hPa         | 500  |
| 235 | Baro Setting                | Inches Hg   | 500  |
| 306 | Joystick Waypoint Latitude  | Degrees     | 500  |
| 307 | Joystick Waypoint Longitude | Degrees     | 500  |
| 314 | True Heading                | Degrees     | 200  |
| 320 | Magnetic Heading            | Degrees     | 200  |
| 325 | Roll Angle                  | Degrees     | 200  |

# 6.3 ARINC 429 Output

#### **Table 6: Garmin Concentrator Output Labels**

| Label | Data                          | Units   | Periodic Rate<br>(milliseconds) |
|-------|-------------------------------|---------|---------------------------------|
| 100   | Selected Course #1            | Degrees | 200                             |
| 203   | Altitude                      | Feet    | 100                             |
| 204   | Baro-Corrected Altitude #1    | Feet    | 100                             |
| 206   | Indicated Airspeed            | Knots   | 100                             |
| 210   | True Airspeed                 | Knots   | 100                             |
| 211   | Total Air Temperature         | Celsius | 100                             |
| 213   | Static Air Temperature        | Celsius | 100                             |
| 306   | Joystick Waypoint Latitude    | Degrees | 500                             |
| 307   | Joystick Waypoint Longitude   | Degrees | 500                             |
| 314   | Own Aircraft True Heading     | Degrees | 100                             |
| 320   | Own Aircraft Magnetic Heading | Degrees | 100                             |

#### Table 7: Garmin TIS Output Labels

| Label | Data           | Units | Periodic Rate<br>(milliseconds) |
|-------|----------------|-------|---------------------------------|
| 130   | Intruder Range | NM    | Non-periodic                    |

| 131 | Intruder Altitude        | Feet    | Non-periodic |
|-----|--------------------------|---------|--------------|
| 132 | Intruder Bearing         | Degrees | Non-periodic |
| 274 | TCAS Output              | N/A     | 500          |
| 313 | Own Aircraft Track Angle | Degrees | 500          |
| 350 | TCAS Fault Summary       | N/A     | 500          |
| 357 | Request to Send          | N/A     | Non-periodic |
| 357 | End of Transmission      | N/A     | Non-periodic |
| 371 | GA Equipment Identifier  | N/A     | 500          |

# Table 8: Garmin TAS Output Labels

| Label | Data                                | Units | Periodic Rate<br>(milliseconds) |
|-------|-------------------------------------|-------|---------------------------------|
| 272   | TCAS Coordination Data (MID Part 1) | N/A   | Non-periodic                    |
| 274   | TCAS Coordination Data (MID Part 2) | N/A   | Non-periodic                    |

## Table 9: GPS Data Output Labels

| Label | Data                        | Units   | Periodic Rate<br>(milliseconds) |
|-------|-----------------------------|---------|---------------------------------|
| 76    | GNSS Altitude (MSL)         | Feet    | 200                             |
| 110   | GNSS Latitude               | Degrees | 200                             |
| 111   | GNSS Longitude              | Degrees | 200                             |
| 112   | GNSS Ground Speed           | Knots   | 200                             |
| 120   | GNSS Latitude Fine          | Degrees | 200                             |
| 121   | GNSS Longitude Fine         | Degrees | 200                             |
| 130   | Horizontal Protection Limit | Meters  | 200                             |
| 136   | Vertical Figure of Merit    | Feet    | 200                             |
| 150   | UTC                         | N/A     | 200                             |
| 260   | Date                        | N/A     | 200                             |
| 273   | GNSS Sensor Status          | N/A     | 200                             |

# 7 Equipment Interfaces and Configuration

# 7.1 GNS 400W/500W Series (Including Non-WAAS Units)

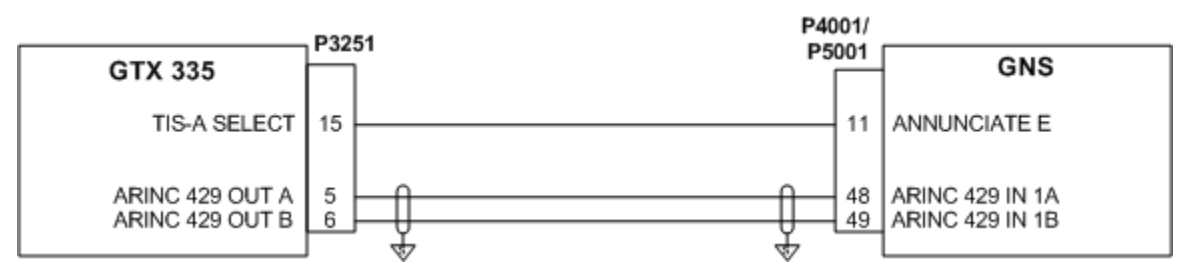

# Figure 23: GNS 400W/500W Interconnect Drawing

Follow these steps to configure the GNS to receive TIS from the GTX:

- 1. Put the GNS into configuration mode:
  - a. Power off the GNS
  - b. Hold the ENT key and apply power to the GNS
  - c. Release the ENT key when the display activates
  - d. The "Main ARINC 429 Config" page should be shown
  - e. Use the following controls to adjust configuration:
    - i. Press the small right knob to activate the cursor
    - ii. Rotate the large right knob to select the desired field
    - iii. Rotate the small right knob to choose a value for the selected field
    - iv. Press enter to accept the selected value
- 2. Set up A429 configuration:
  - a. Select "Garmin GTX 330" and "High Speed" for A429 Input Channel 1 (See Figure 24)
- 3. Power cycle the GNS

Follow these steps to configure the GTX using the GTX 335 Setup Wizard:

- 1. Select "Garmin Concentrator, Garmin TIS Device" and "High Speed" for A429 Channel 1 output
- 2. Finish the transponder setup normally

*Note: On the transponder display, this equates to selecting "Format 9" and "High Speed" for A429 output.* 

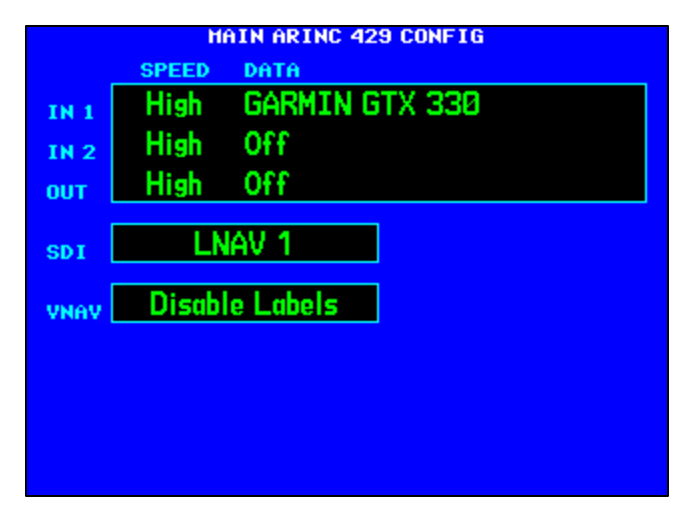

Figure 24: GNS A429 Configuration

# 7.2 GTN 6XX/7XX

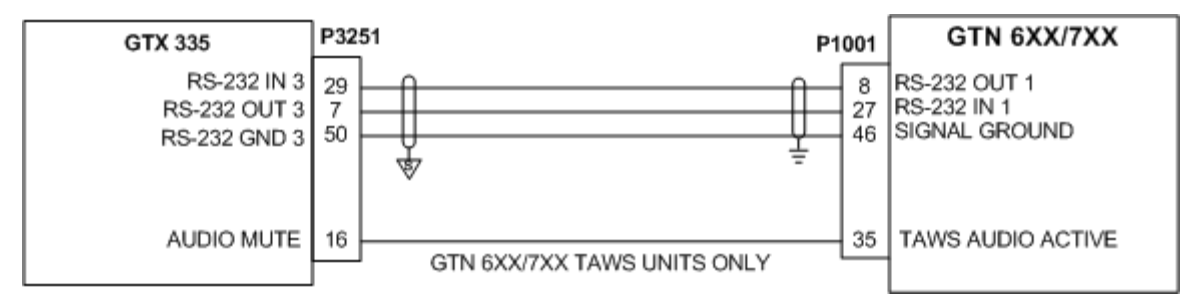

#### Figure 25: GTN 6XX/7XX Interconnect Drawing

Follow these steps to configure the GTN to receive TIS from the GTX:

- 1. Put the GTN into configuration mode:
  - a. Power off the GTN
  - b. Hold the HOME key and apply power to the GTN
  - c. Release the HOME key when the display activates and the Garmin logo appears fully lit on the screen
- 2. Set up RS-232 configuration:
  - a. Touch the GTN Setup key (See *Figure 26*)
  - b. Touch the RS-232 key (See *Figure 27*)
  - c. Select "Panel GTX w/TIS+ #1" as input and output for the RS-232 channel connected to the transponder (See *Figure 28*)
- 3. Set up discrete configuration (TAWS units only):
  - a. Touch the Back key, to return to the GTN Setup page
  - b. Press the Discretes key
  - c. Press the Down key to scroll J1001-35 into view
  - d. Select "TAWS Audio Active Annunciate" as the output function for J1001-35
- 4. Power cycle the GTN

Follow these steps to configure the GTX using the GTX 335 Setup Wizard:

- 1. Observe that the TIS-A Select discrete input is always configured to J3251-15
- 2. Select "TIS Display: GTN" for the RS-232 Channel connected to the GTN
- 3. Finish the transponder setup normally

Note: On the transponder display, this equates to selecting "REMOTE FMT 2" as the input/output format for the RS-232 Channel connected to the GTN and assigning the "AUD MUTE" discrete input function to J3251-15.

|              | Configura      | ation Mode            |                     |
|--------------|----------------|-----------------------|---------------------|
|              | Updates        | System<br>Information |                     |
| GTN<br>Setup | GTN<br>Options | GTN<br>Diagnostics    | External<br>Systems |
| CONFIGU      | RATION MODE    | , NOT FOR AIRBO       | PRNE USE            |
|              |                |                       |                     |

Figure 26: GTN Configuration Mode

|                               | GTN S                      | Setup              |                         |
|-------------------------------|----------------------------|--------------------|-------------------------|
| ARINC 429                     | RS-232                     | HSDB<br>(Ethernet) | Interfaced<br>Equipment |
| Main<br>Indicator<br>(Analog) | Lighting                   | Audio              | Traffic                 |
| Main<br>System                | Com                        | VOR/LOC/<br>GS     | ARINC 708               |
| Discretes                     | Navigation<br>Features     | Ownship            |                         |
| <b>S</b><br>ack               | Update<br>Config<br>Module |                    |                         |

Figure 27: GTN Setup

|    | F        | RS-2                   | 32 Configurat          | ion                    |  |
|----|----------|------------------------|------------------------|------------------------|--|
|    |          |                        | Input                  | Output                 |  |
|    | RS-232 1 |                        | Panel GTX<br>w/TIS+ #1 | Panel GTX<br>w/TIS+ #1 |  |
|    | RS-232 2 |                        | Off                    | Off                    |  |
|    | RS-232 3 |                        | Off                    | Off                    |  |
|    | RS-232 4 |                        | Off                    | Off                    |  |
|    | RS-232 5 |                        | Off                    | Off                    |  |
|    | RS-232 6 |                        | Off                    | Off                    |  |
|    |          |                        |                        |                        |  |
| Ba | ck       | More<br>S-232<br>Setup | 2                      |                        |  |

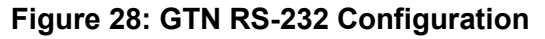

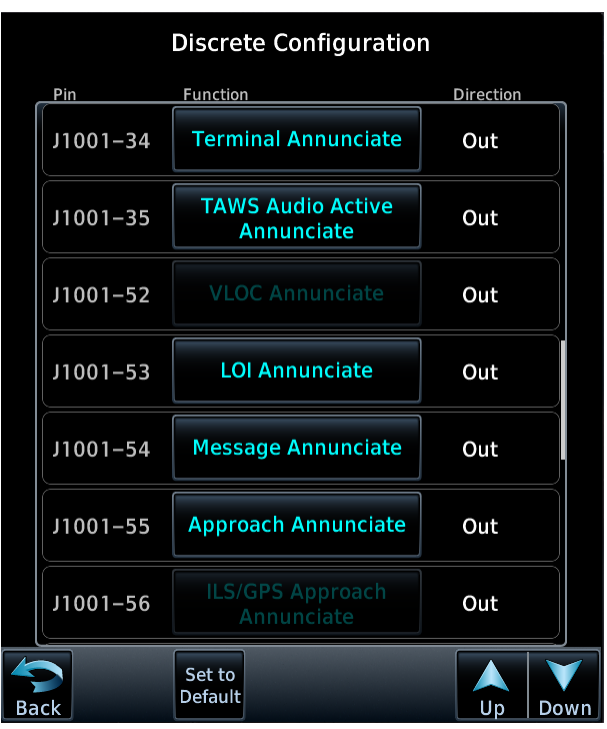

Figure 29: GTN Discrete Configuration

### **Part Information**

| GPN:             | 190-01499-40                 |  |  |
|------------------|------------------------------|--|--|
| Description:     | GTX 335 Setup Wizard Guide   |  |  |
| Part Type:       | Manuals / Printed Literature |  |  |
| Lifecycle Phase: | Production                   |  |  |
| Rev:             | E ECO#169297                 |  |  |

#### **Item Attribution:**

| Document Review Required: |  |
|---------------------------|--|
| Item Notes:               |  |
| ESD Sensitive:            |  |
| Moisture Sensitive:       |  |
| Limited Shelf Life:       |  |
| Magnetic Sensitive:       |  |